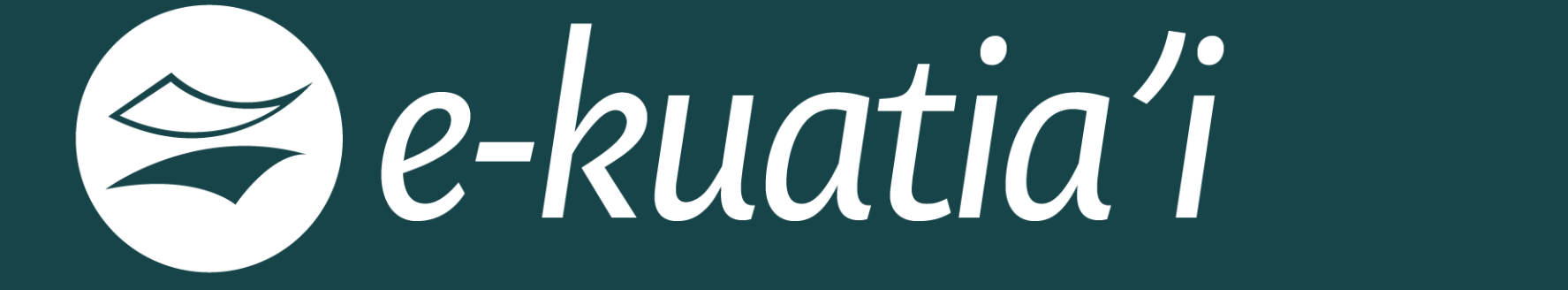

# FACTURACIÓN ELECTRÓNICA

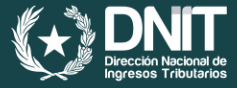

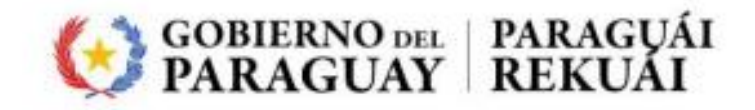

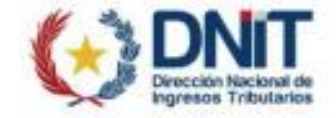

**RESOLUCIÓN DNIT N° 757** 

POR LA CUAL SE REGLAMENTA EL PROCEDIMIENTO PARA EL REGISTRO DE LA SOLICITUD DE CERTIFICADO CUALIFICADO DE FIRMA ELECTRÓNICA EN EL SISTEMA DE GESTIÓN TRIBUTARIA «MARANGATU»

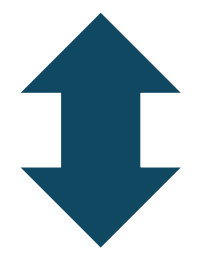

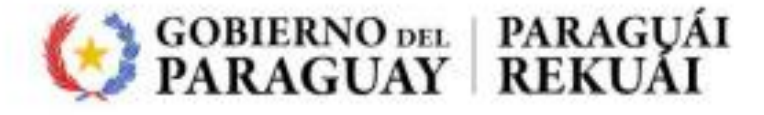

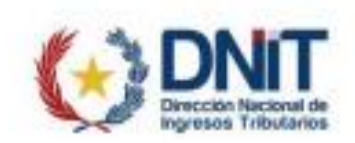

**RESOLUCIÓN GENERAL DNIT N° 06** 

POR LA CUAL SE REGLAMENTA LA EMISIÓN DE DOCUMENTOS TRIBUTARIOS ELECTRÓNICOS A TRAVÉS DEL SISTEMA «EKUATIA'I» Y SE DISPONEN MEDIDAS ADMINISTRATIVAS

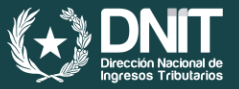

#### ¿Qué es el Certificado Cualificado de Firma Electrónica?

Es la herramienta que permite obtener la firma electrónica, a través de éste podemos verificar la identidad del titular, la integridad del documento y su autoría en la emisión de los comprobantes electrónicos. El mismo será entregado en forma gratuita para los contribuyentes usuarios del Sistema e-kuatia<sup>'</sup>i.

Su uso es requisito obligatorio en el proceso de emisión de todos los Documentos Tributarios Electrónicos (DTE) a través del Sistema ekuatia í.

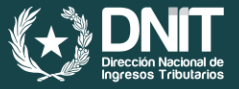

#### Firma Electrónica Cualificada o Firma Electrónica

Nos permite agilizar y simplificar los procesos de firma de documentos, así también, nos otorga la misma validez jurídica que la firma manuscrita.

Esto significa que los documentos firmados electrónicamente con un certificado cualificado tienen el mismo valor legal que aquellos firmados de forma tradicional.

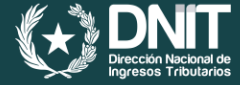

# Los contribuyentes señalados en el Anexo de la Resolución General DNIT Nº 06 deberán:

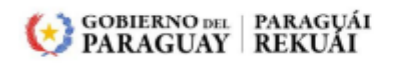

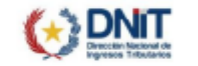

ANEXO

**RESOLUCIÓN GENERAL DNIT Nº 06** 

POR LA CUAL SE REGLAMENTA LA EMISIÓN DE DOCUMENTOS TRIBUTARIOS ELECTRÓNICOS A TRAVÉS DEL SISTEMA «*EKUATIA'I*» Y SE DISPONEN MEDIDAS ADMINISTRATIVAS

|        |        |         |         |         | RUC     |         |         |         |         |
|--------|--------|---------|---------|---------|---------|---------|---------|---------|---------|
| 78560  | 750826 | 1044006 | 1293888 | 1541125 | 1869580 | 2241073 | 2652775 | 3369702 | 3805779 |
| 127590 | 753034 | 1045195 | 1295226 | 1542035 | 1871844 | 2243153 | 2663158 | 3369954 | 3808751 |
| 201440 | 754510 | 1045869 | 1299004 | 1542405 | 1874002 | 2243155 | 2666619 | 3372100 | 3810061 |
| 225504 | 755920 | 1047629 | 1303534 | 1545097 | 1875864 | 2244428 | 2676295 | 3378255 | 3810251 |
| 256850 | 760673 | 1052173 | 1314132 | 1545627 | 1876709 | 2244785 | 2695475 | 3378989 | 3811529 |
| 259583 | 765967 | 1054527 | 1314603 | 1547982 | 1878837 | 2268640 | 2844539 | 3382096 | 3831283 |
| 278274 | 772526 | 1055437 | 1321009 | 1548203 | 1886188 | 2280430 | 2846055 | 3382745 | 3840795 |
| 295587 | 784261 | 1055637 | 1326742 | 1559643 | 1891892 | 2285208 | 2846115 | 3384938 | 3843043 |
| 299157 | 785066 | 1058185 | 1332259 | 1560839 | 1903439 | 2287536 | 2846905 | 3388899 | 3844657 |
| 345266 | 786244 | 1059420 | 1335230 | 1589219 | 1904583 | 2290128 | 2854718 | 3391698 | 3887853 |
| 350040 | 787181 | 1061615 | 1336524 | 1591905 | 1904616 | 2299976 | 2856418 | 3396066 | 3966032 |
| 364610 | 787761 | 1073499 | 1338129 | 1592934 | 1905299 | 2304798 | 2857082 | 3406522 | 3978699 |
| 365390 | 789701 | 1079436 | 1340126 | 1602912 | 1918719 | 2308029 | 2865929 | 3407357 | 3988811 |
| 365787 | 789711 | 1087507 | 1342036 | 1619104 | 1920136 | 2310479 | 2875188 | 3416969 | 3989211 |
| 366380 | 790711 | 1092707 | 1344355 | 1620557 | 1922425 | 2312258 | 2879312 | 3426903 | 3991981 |
| 369545 | 793041 | 1092743 | 1345432 | 1621389 | 1935997 | 2312429 | 2879312 | 3429538 | 3994201 |
| 377304 | 793061 | 1096112 | 1345459 | 1635148 | 1936278 | 2312968 | 2879458 | 3442932 | 3994223 |
| 382622 | 793324 | 1102155 | 1351116 | 1637950 | 1937476 | 2313715 | 2879458 | 3449850 | 3995503 |
| 387196 | 794455 | 1102159 | 1352660 | 1639435 | 1950400 | 2314022 | 2879475 | 3465557 | 4000766 |
| 389025 | 794932 | 1102724 | 1357315 | 1639896 | 1950746 | 2315035 | 2879475 | 3465558 | 4001431 |
| 394952 | 796704 | 1109709 | 1360597 | 1653193 | 1951597 | 2318415 | 2879520 | 3468418 | 4138806 |
| 396094 | 799797 | 1110153 | 1361564 | 1662188 | 1959778 | 2324763 | 2879520 | 3483323 | 4138836 |
| 396610 | 800584 | 1118168 | 1361643 | 1662696 | 1961420 | 2329826 | 2880166 | 3495769 | 4139348 |
| 399090 | 805904 | 1118168 | 1361777 | 1662955 | 1964426 | 2332659 | 2880166 | 3496115 | 4141892 |
| 400151 | 808604 | 1119864 | 1373670 | 1664435 | 1965486 | 2333268 | 2880379 | 3496857 | 4142426 |
| 419980 | 809166 | 1120009 | 1376458 | 1673976 | 1974316 | 2333818 | 2880822 | 3504698 | 4143116 |
| 420841 | 810994 | 1120095 | 1378233 | 1675156 | 1974939 | 2334152 | 2880822 | 3508038 | 4143684 |

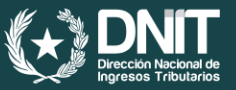

# Requisitos para la recepción de la solicitud del CCFE en el Sistema Marangatu

- 1. Tener el RUC en estado activo.
- 2. Tener declarada en el RUC las siguientes informaciones:
  - Un número de teléfono celular.
  - Una dirección de correo electrónico.
- 3. Contar con la clave de acceso confidencial de usuario al Sistema Marangatu.
- 4. Estar al día en el cumplimiento de sus obligaciones tributarias, incluyendo la obligación formal de presentación de declaraciones juradas de liquidación de impuestos e informativas.
- 5. Presentar el original de la Cédula de Identidad vigente, emitidos en el Paraguay (señalado en el Anexo de la Resolución DNIT N° 757/2024).

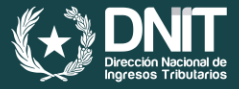

### Obtención del Certificado Cualificado de Firma Electrónica (CCFE)

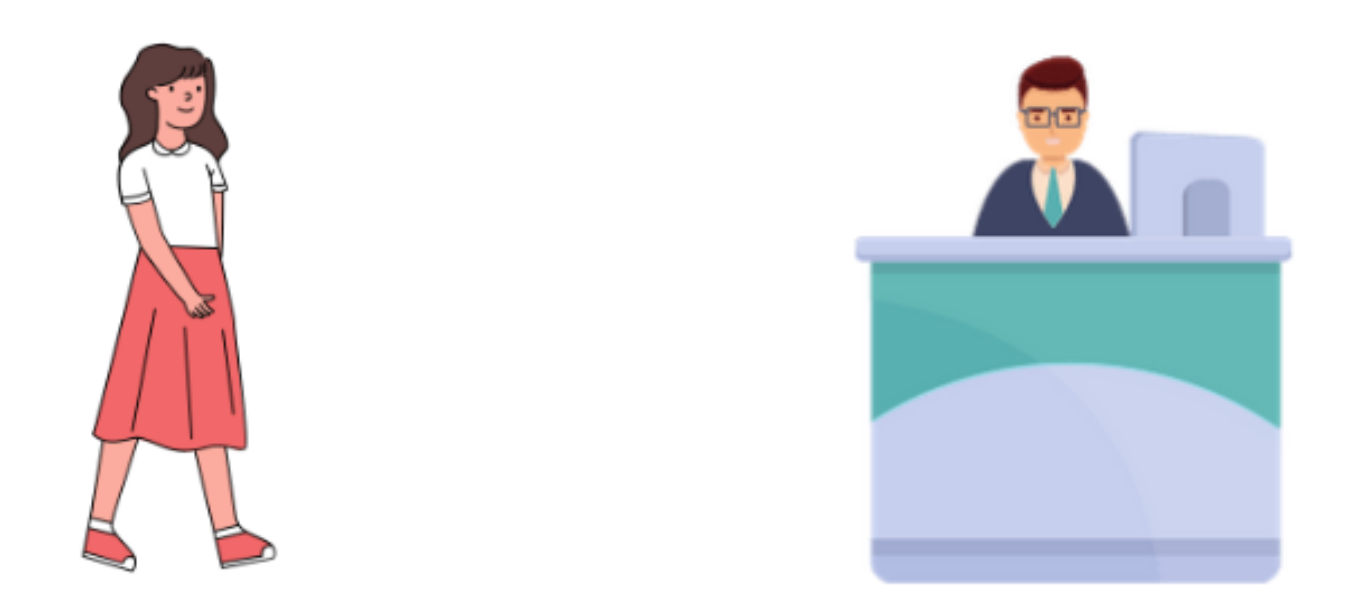

El contribuyente deberá acercarse a la Oficina de la Gerencia General de Impuestos Internos, y solicitar el Ticket de Atención para la Ventanilla de CCFE.

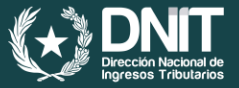

#### Generación de la Solicitud del CCFE

El agente de registro solicitará al contribuyente la presentación de la Cédula de Identidad vigente, siempre que el mismo cumpla con los requisitos y esté señalado en el Anexo de la Resolución General DNIT N° 06/2024, el agente de registro generará el Formulario N° 16 -Solicitud de Certificado Cualificado de Firma Electrónica en un estado "Aceptado".

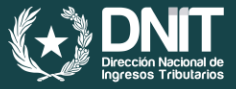

# Agente de Registro Aprobador

El agente de registro (generador del F16) reasignará el mismo ticket de atención al supervisor (agente de registro aprobador).

El agente de registro aprobador verificará el F16 y de cumplirse con los requisitos y condiciones establecidas en la Resolución DNIT N° 757/2024 y la Resolución General DNIT N° 06/2024, pasará el F16 del estado "Aceptado" a "Verificado".

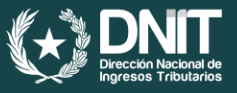

# **Portal de Usuario**

#### **Paso: 01 -** El Contribuyente deberá ingresar a su Sistema "Marangatu".

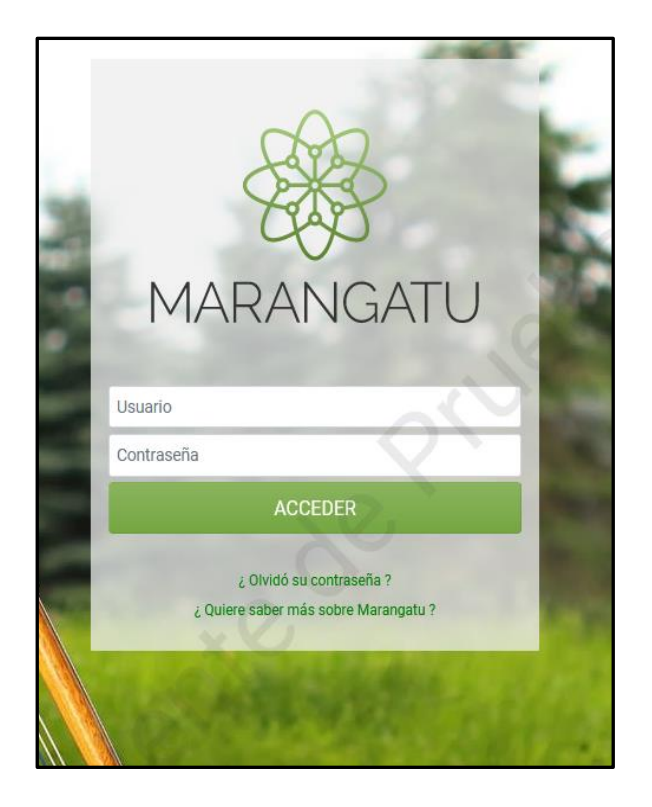

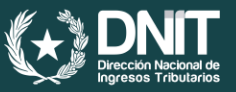

#### Paso: 02 – El Contribuyente deberá ingresar al Buzón Electrónico "Marandu".

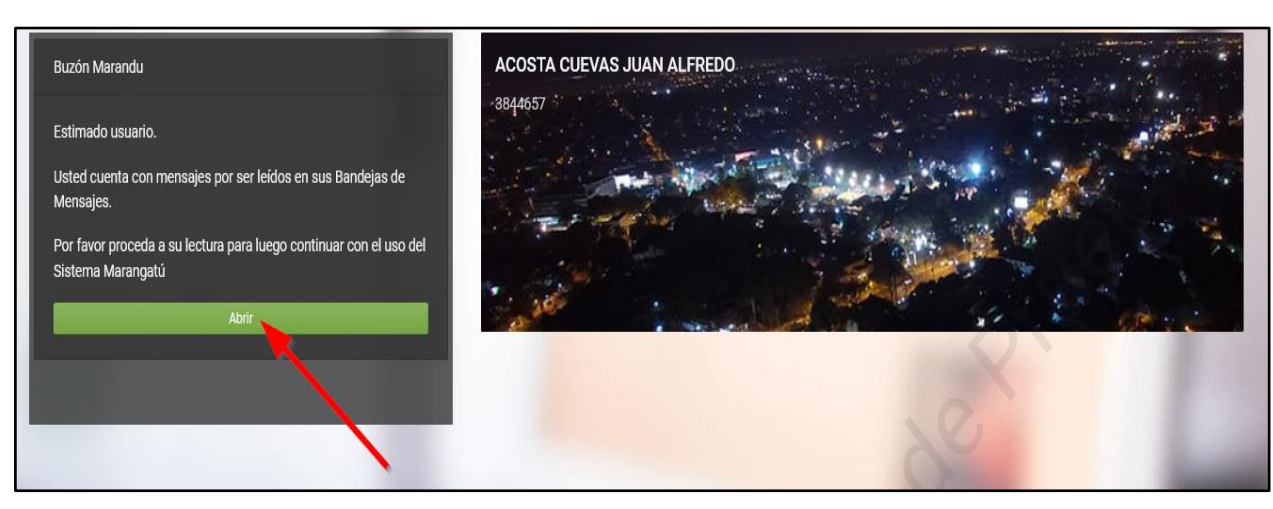

|                                    | MARANI                                           | JU                       |               |
|------------------------------------|--------------------------------------------------|--------------------------|---------------|
| Aviso de Inconsisten<br>0 Mensajes | cias Impositivas<br>Mensaje                      | 4                        | 1<br>Fecha    |
| Notificaciones (1)<br>3 Mensajes   | SOLICITUD CERTIFICADO CUALIFIC<br>SET            | ADO DE FIRMA ELECTRONICA | hace una hora |
| Notificaciones Sifen<br>0 Mensajes | SOLICITUD CERTIFICADO CUALIFIC<br>SET<br>asdfsdf | ADO DE FIRMA ELECTRONICA | hace 22 días  |
| Alertas (2)<br>2 Mensajes          | MARTINEZ BENITEZ SARA ARGENTIN                   |                          | hace 8 años   |
| 6 Mensajes                         |                                                  |                          |               |

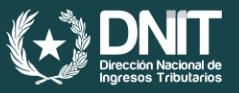

**Paso: 03 –** El Contribuyente deberá leer y seguir los pasos que se indica en el mensaje, a fin de generar su PIN o Clave para la Firma Electrónica, y luego presionar sobre la opción "Crear Clave Ahora".

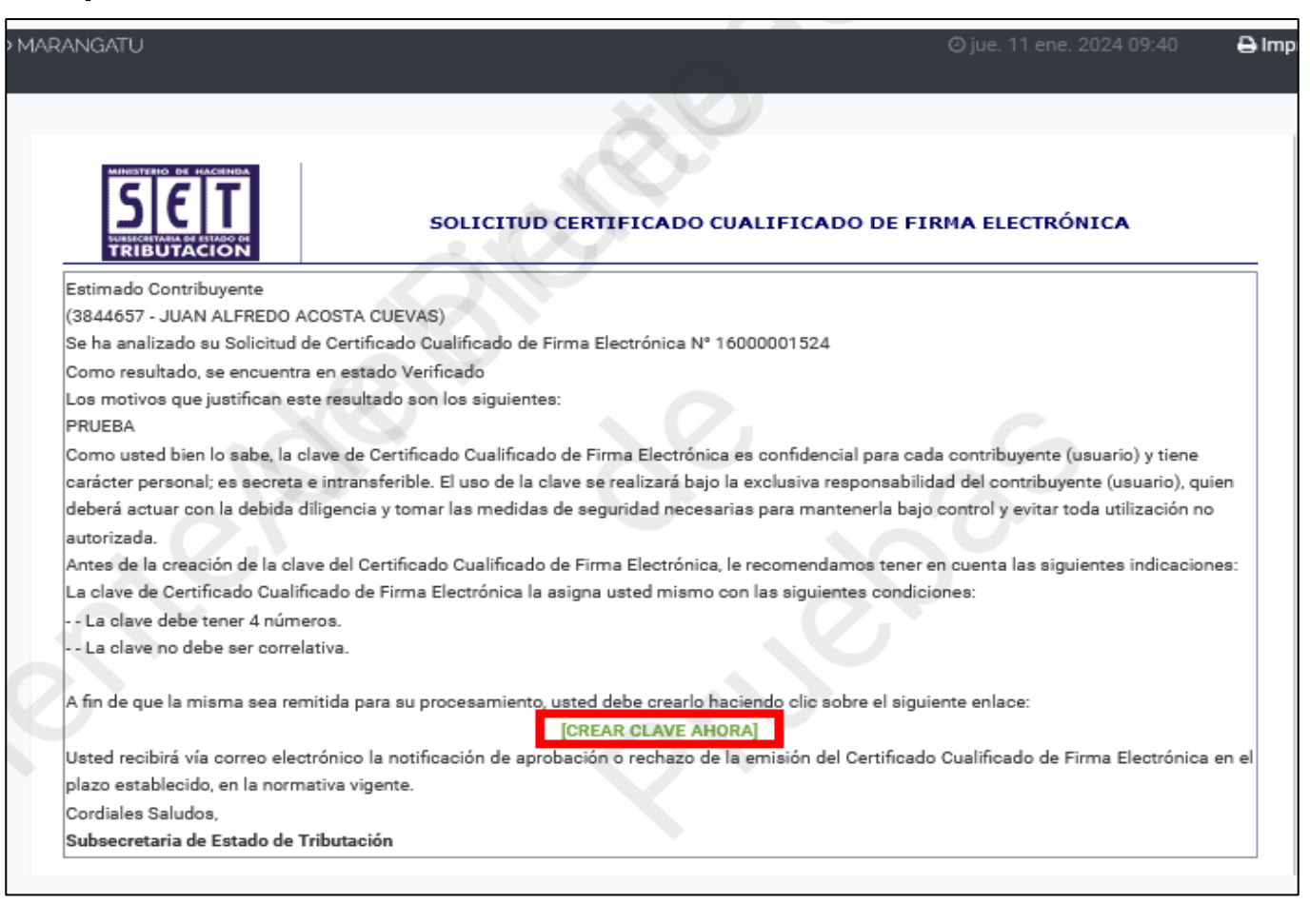

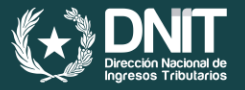

**Paso: 04 –** El Sistema le habilitará el Portal de Usuario, y para el efecto deberá presionar sobre el botón "Ingresar".

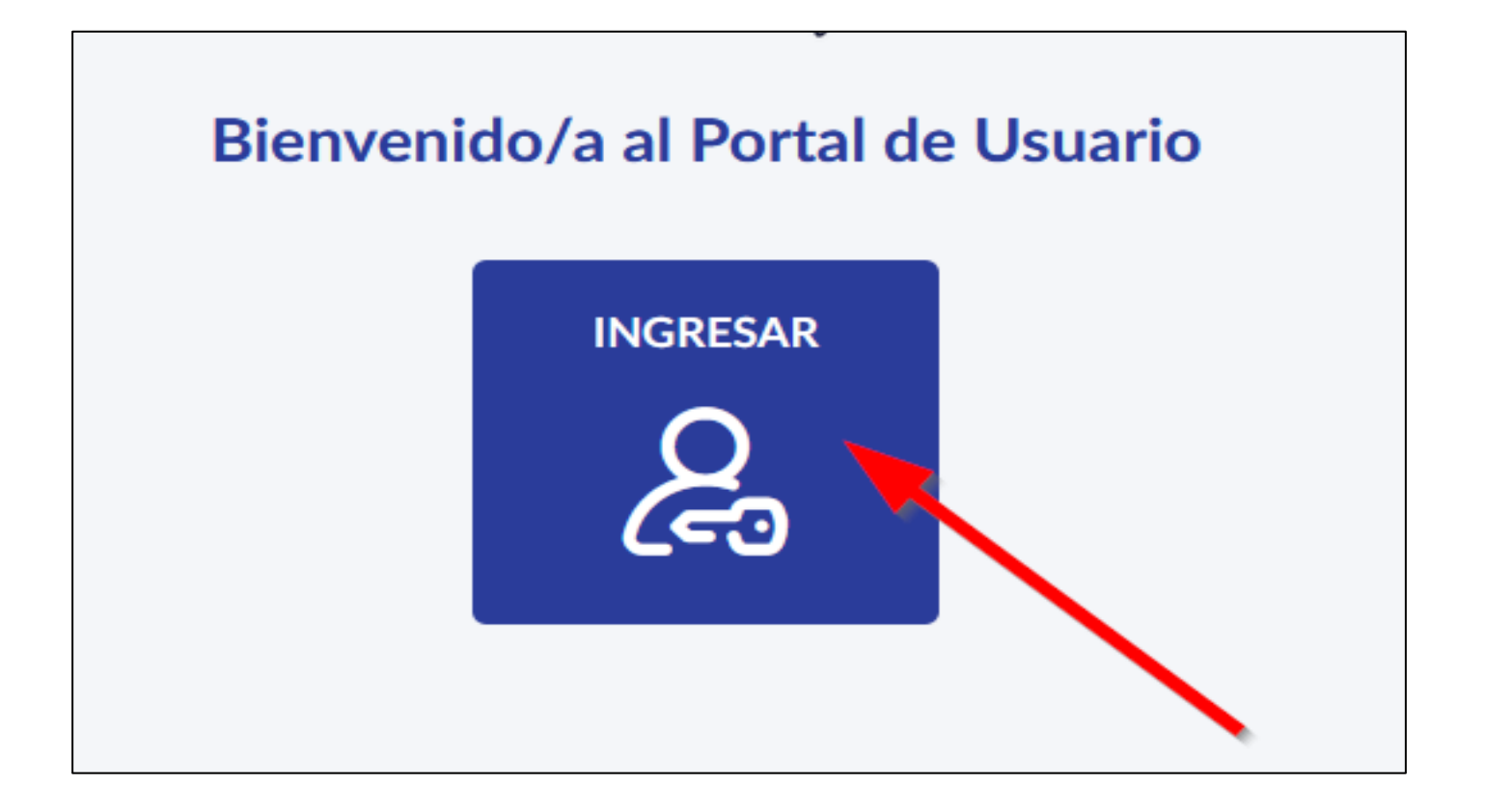

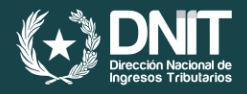

**Paso: 05 –** El Contribuyente deberá seleccionar "Contribuyente" e ingresar su RUC sin el DV en el campo "Usuario/RUC" y su Clave de Acceso Confidencial de Marangatu en el campo "Password", y por último presionar "Continuar".

| Servicios de Identidad<br>Introduzca su Password |                                                                               |  |  |  |  |
|--------------------------------------------------|-------------------------------------------------------------------------------|--|--|--|--|
| Tipo<br>Usuario/RUC<br>Password                  | <ul> <li>Funcionario</li> <li>Contribuyente</li> <li>Cancelar</li> </ul>      |  |  |  |  |
|                                                  | Desarrollado con TrustedX Platform<br>Safelayer Secure Communications, S.A. ® |  |  |  |  |

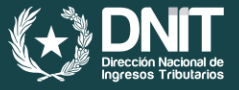

**Paso: 06 –** Una vez dentro del "Portal de Usuario", el Contribuyente deberá presionar la opción "Certificados".

| 8 | DATOS DE USUARIO<br>JUAN ALFREDO ACOSTA<br>CUEVAS<br>3844657-0<br>PVERA@SET.GOV.PY | DATOS DE USUARIO                  |                                     |
|---|------------------------------------------------------------------------------------|-----------------------------------|-------------------------------------|
|   | 0981.829.547                                                                       | Nombres                           | Apellidos                           |
|   | Información Personal                                                               | JUAN ALFREDO                      | ACOSTA CUEVAS                       |
|   |                                                                                    | Tipo de Documento del Solicitante | Número de Documento del Solicitante |
| F |                                                                                    | Cédula Paraguaya                  | 3844657                             |
| - | Certificados                                                                       | Tipo de Persona                   | RUC                                 |
|   | Irazas de Uso                                                                      | FISICO                            | 3844657-0                           |
|   |                                                                                    | Razón social                      | Correo Electrónico                  |
|   |                                                                                    |                                   | PVERA@SET.GOV.PY                    |
|   |                                                                                    | Teléfono                          |                                     |
|   |                                                                                    | 0981.829.547                      |                                     |
|   |                                                                                    |                                   |                                     |

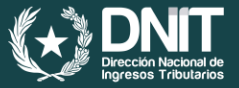

# **Paso: 07 –** Seguidamente, el Contribuyente deberá presionar el botón "Solicitar Certificado".

| Mis certificados Certificados                                                        |                 |  |
|--------------------------------------------------------------------------------------|-----------------|--|
|                                                                                      |                 |  |
| Identificador     Tipo de Certificado     Periodo de Validez     Estado     Acciones | $\overline{\ }$ |  |
| Certificados Inactivos                                                               |                 |  |
| Identificador     Tipo de Certificado     Periodo de Validez     Estado     Acciones |                 |  |

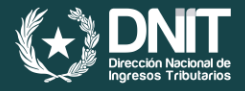

**Paso: 08 –** El Contribuyente deberá crear e ingresar su PIN (Clave) de la Firma Electrónica y posteriormente presionar el botón "Generar".

| PIN DE FIRMA         Debe definir un PIN de 4 dígitos que le permitirá firmar electrónicamente con su certificado.         r   |  |
|----------------------------------------------------------------------------------------------------|--|
| Debe definir un PIN de 4 dígitos que le permitirá firmar electrónicamente con su certificado.         r         ••••         ④ |  |
| r ●●●●                                                                                                    |  |
|                                                                                                    |  |
| ••••                                                                                                    |  |
| nactive Cancelar Generar                                                                                                    |  |
| r Tipo de Certificado Periodo de Validez                                                                                       |  |
|                                                                                                    |  |

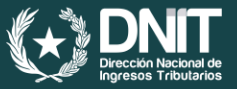

#### Paso: 9 – El Portal notifica la remisión de la solicitud del CCFE a la PCSC.

| 1is certificados             |                     |                    |                   |                      |
|------------------------------|---------------------|--------------------|-------------------|----------------------|
|                              |                     |                    |                   | Solicitar Certificat |
| ertificados                  |                     |                    |                   |                      |
| Identificador                | Tipo de Certificado | Periodo de Validez | Estado            | Acciones             |
| 2el0l9u0p2d5i8s0d0vvefu9ll 🕚 | Persona Física      | -                  | Pendiente/Emisión | Seleccione           |
|                              |                     |                    |                   |                      |
|                              |                     |                    |                   |                      |
| ertificados Inactivos        |                     |                    |                   |                      |
| Identificador 1              | ipo de Certificado  | Periodo de Validez | Estado            | Acciones             |

*(CCFE: Certificado Cualificado de Firma Electrónica) PCSC: Prestador Cualificado de Servicio de Confianza)* 

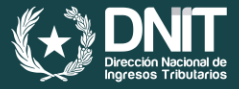

# Agente de Registro Aprobador

Una vez remitida la solicitud a la PCSC, el agente de registro aprobador deberá volver a ingresar a su Sistema Marangatu – Funcionario, a fin de obtener el Contrato o Acuerdo de Suscripción de la PCSC.

El agente de registro aprobador procederá a imprimir el Contrato o Acuerdo de Suscripción.

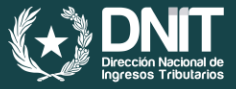

#### Contrato o Acuerdo de Suscripción

El contribuyente junto con el agente de registro deberán firmar el Contrato o Acuerdo de Suscripción de la PCSC en forma manuscrita.

Seguidamente, el agente de registro aprobador digitalizará el Contrato o Acuerdo de Suscripción para luego firmarlo electrónicamente y remitirlo a la PCSC.

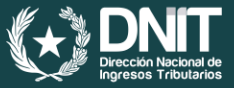

#### Calendario

Los contribuyentes mencionados en el Anexo de la Resolución General DNIT N° 06/2024 deberán gestionar su obtención del Certificado Cualificado de Firma Electrónica, en el mes correspondiente a la terminación de su RUC, según el calendario detallado a continuación:

| TERMINACIÓN DEL RUC | MES DURANTE EL CUAL DEBERÁ<br>GESTIONAR LA OBTENCIÓN DEL CCFE Y<br>DEL TIMBRADO ELECTRÓNICO |
|---------------------|---------------------------------------------------------------------------------------------|
| 0, 1 y 2            | Abril 2024                                                                                  |
| 3, 4 y 5            | Mayo 2024                                                                                   |
| 6, 7, 8 y 9         | Junio 2024                                                                                  |

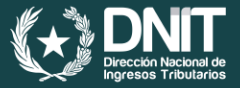

# Habilitación como Facturador Electrónico

Una vez obtenido el CCFE, el contribuyente deberá gestionar su habilitación como facturador electrónico a través del Sistema Marangatu.

Para el efecto, deberá estar al día en el cumplimiento de sus obligaciones tributarias, incluyendo la presentación de Declaraciones Juradas de liquidación de impuestos e informativas y contar con el RUC en estado "Activo".

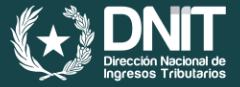

#### Paso: 01 - El contribuyente deberá ingresar a su Sistema "Marangatu".

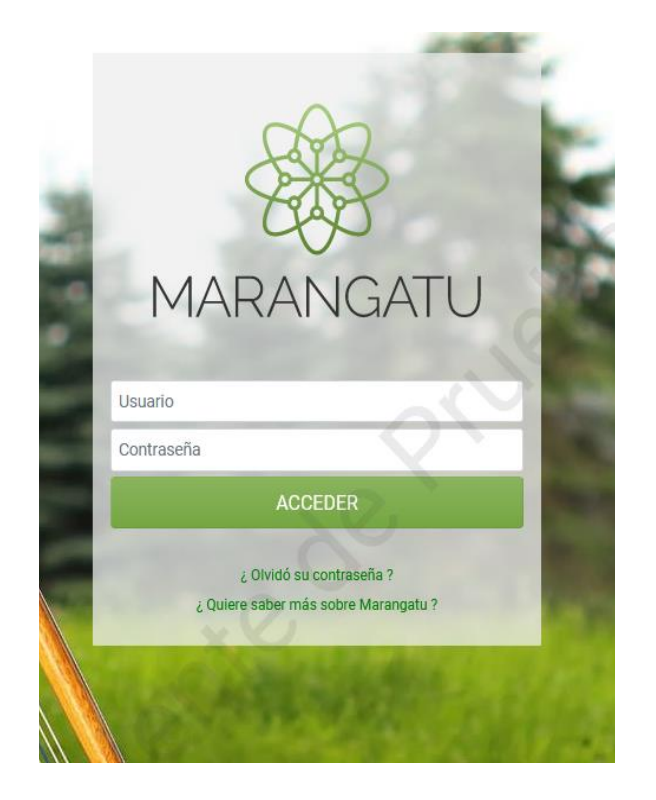

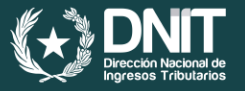

# **Paso: 02 –** En el menú principal del "Sistema Marangatu" deberá dirigirse al módulo de FACTURACIÓN Y TIMBRADO.

| úsqueda opción de menú     | Q | Búsqueda opción de menú                  | Q | Búsqueda opción de menú                                                                       | _  |
|----------------------------|---|------------------------------------------|---|-----------------------------------------------------------------------------------------------|----|
| A / FACTURACION Y TIMBRADO |   | A / FACTURACION Y TIMBRADO / SOLICITUDES |   | <ul> <li>/ FACTURACION Y TIMBRADO / SOLICITUDES</li> <li>/ DOCUMENTOS ELECTRONICOS</li> </ul> |    |
| Solicitudes                | > | AUTOIMPRESORES                           | > |                                                                                               |    |
| NSULTAS                    | > | MAQUINAS REGISTRADORAS                   | > | ADMINISTRACION DE ESTABLECIMIENTOS Y PUNTOS<br>EXPEDICION                                     | DE |
| TION AUTOIMPRESORES        | > | PREIMPRESOS                              | > |                                                                                               |    |
| N PREIMPRESOS              | > | HABILITACION IMPRENTAS                   | > | HADILITACIÓN DE FACTORADOR ELECTRONICO                                                        |    |
| IMPRENTAS                  | > | COMPROBANTES VIRTUALES                   |   | GENERAR TIMBRADO FACTURADOR ELECTRÓNICO                                                       |    |
| MAQUINAS REGISTRADORAS     | > |                                          |   | SOLICITUD Y OBTENCION DEL CSC                                                                 |    |
| IN COMPROBANTES VIRTUALES  | > | WEBSERVICE PARA RETENCIONES VIRTUALES    | > |                                                                                               |    |

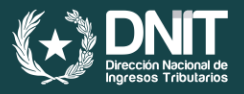

**Paso: 03 –** El contribuyente deberá seleccionar la opción "Solución Gratuita" y posteriormente presionar el botón "Siguiente".

|                        | SOLICITUD DOCUMENTO ELECTRÓNICO |
|------------------------|---------------------------------|
| Modalidad Datos Previa |                                 |
|                        | MODALIDADES DEL SISTEMA         |
| SOLUCION GRATUITA      |                                 |
|                        |                                 |
| * Cancelar             | → Siguiente                     |

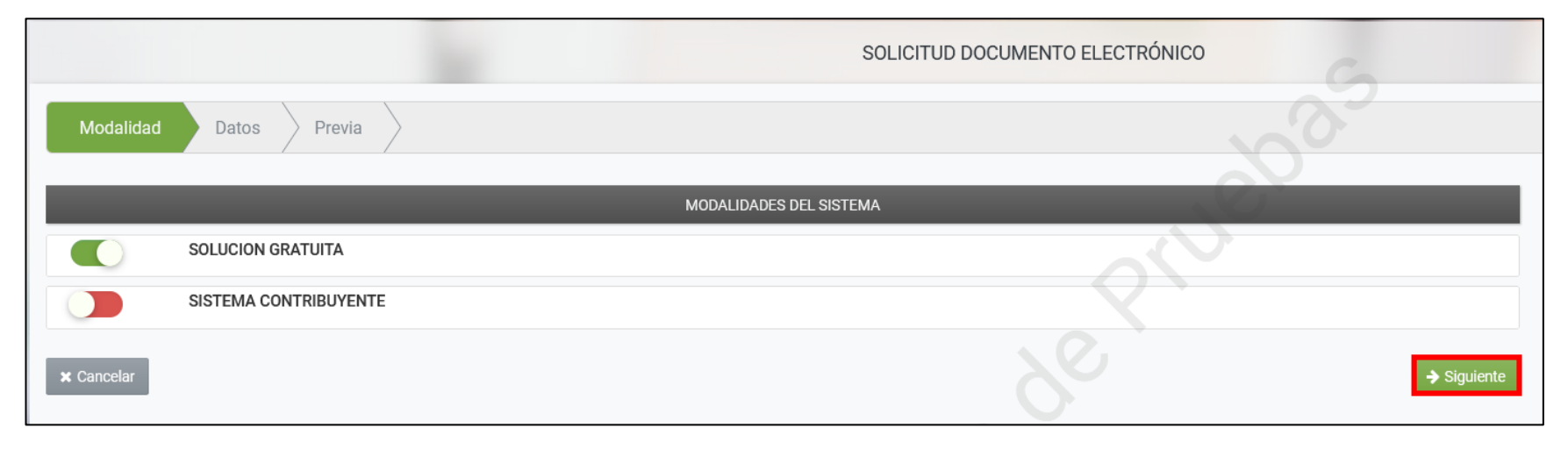

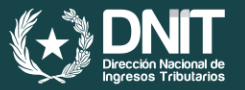

**Paso: 04 –** En el ítem "Tipos de Comprobantes" deberá seleccionar los documentos por los cuales requiere el "Timbrado Electrónico", seguidamente presionar el botón "Siguiente".

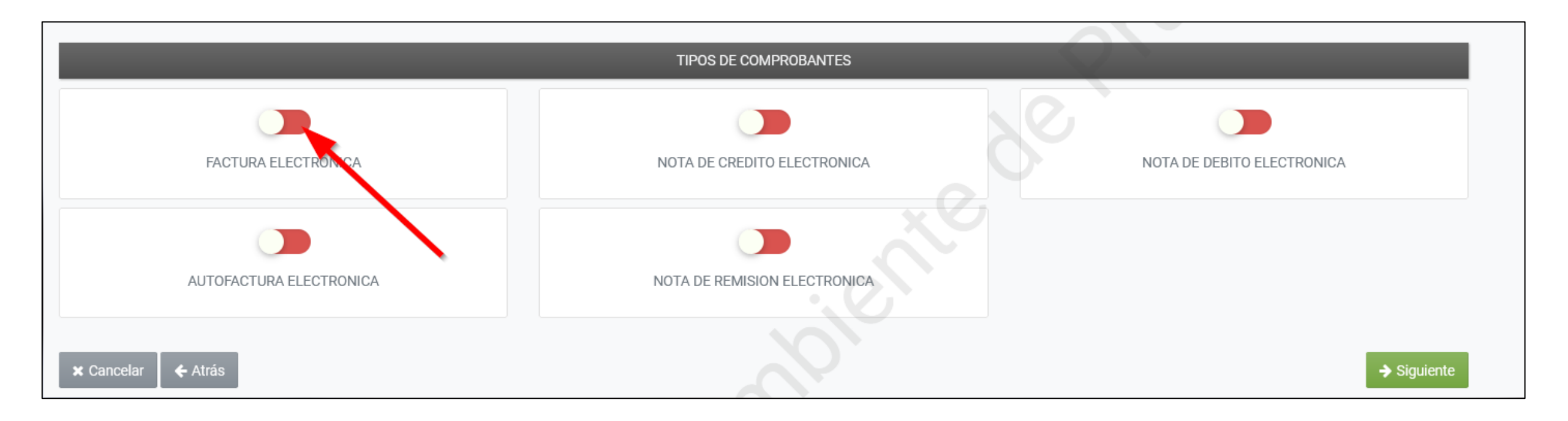

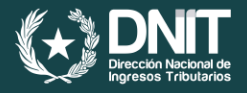

**Paso: 05 –** El Sistema recupera en el ítem de "Establecimientos" en forma de lista desplegable aquellos establecimientos vinculados al RUC para su selección.

| Modalidad Datos Comprobantes Previa                                                             | Ś          |          |
|-------------------------------------------------------------------------------------------------|------------|----------|
| ESTABLECIMIENTOS                                                                                |            |          |
| Incluir Establecimiento                                                                         |            |          |
| 001 (MATRIZ) CAPITAL - ASUNCION (DISTRITO) - ASUNCION (DISTRITO) - CATEDRAL - AUTOPISTA, PRUEBA |            | ŧ        |
|                                                                                                 |            |          |
| 001 (MATRIZ) CAPITAL - ASUNCION (DISTRITO) - ASUNCION (DISTRITO) - CATEDRAL - AUTOPISTA, PRUEBA |            |          |
| Cancelar 🗲 Atrás                                                                                | <b>→</b> s | iguiente |
|                                                                                                 |            |          |

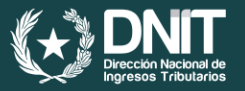

**Paso: 06 –** A continuación, se deberá presionar el botón "Agregar". El Sistema notifica a través de la ventana emergente que "El Establecimiento ha sido agregado a la solicitud".

| SOLICIT                                                                                         | UD DOCUMENTO ELECTRÓNICO |
|-------------------------------------------------------------------------------------------------|--------------------------|
| Modalidad Datos Comprobantes Previa                                                             | S                        |
| ESTABLECIMIENTOS                                                                                |                          |
| Incluir Establecimiento                                                                         |                          |
| 001 (MATRIZ) CAPITAL - ASUNCION (DISTRITO) - ASUNCION (DISTRITO) - CATEDRAL - AUTOPISTA, PRUEBA |                          |
| ★ Cancelar ← Atrás                                                                              | → Siguiente              |

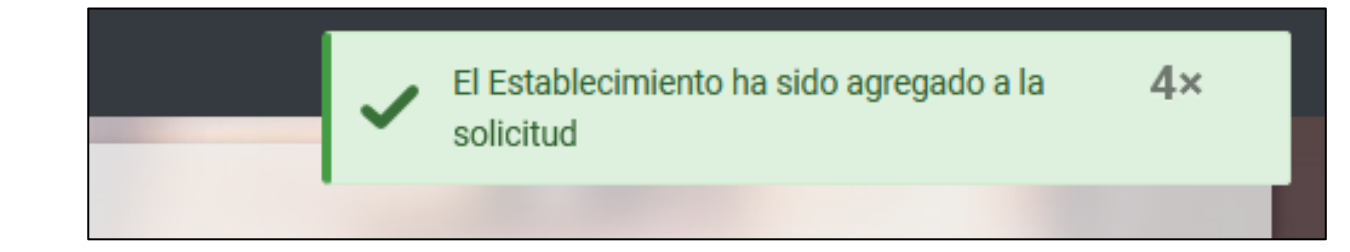

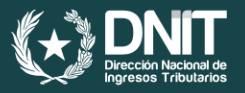

**Paso: 07** – El Sistema requerirá la gestión del Punto de Expedición, para lo cual deberá en el campo "Ingresar cantidad total de puntos de expedición", registrar la cantidad de 1(uno) como punto de expedición necesaria.

| Modalidad Datos Comprobantes Previa                                                                    |                                                 | S                            |
|----------------------------------------------------------------------------------------------------|-------------------------------------------------|------------------------------|
|                                                                                                    | ESTABLECIMIENTOS                                |                              |
| Incluir Establecimiento                                                                                |                                                 |                              |
|                                                                                                    | $\bigcirc$                                      | ÷<br>+ Agregar               |
| 😤 # 001 🗓 Quitar<br>CAPITAL - ASUNCION (DISTRITO) - ASUNCION (DISTRITO) - CATEDRAL - AUTOPISTA, PRUEBA |                                                 | < >                          |
| Punto de Expedición                                                                                    | FACTURA ELECTRONICA                             |                              |
|                                                                                                    | Ingresar cantidad total de puntos de expedición | + Crear puntos de expedición |
| 🗙 Cancelar 🛛 🗲 Atrás                                                                                   |                                                 | → Siguiente                  |

| Modalidad Datos Comprobantes Previa                                                                    |                                                 | S                            |
|----------------------------------------------------------------------------------------------------|-------------------------------------------------|------------------------------|
|                                                                                                    | ESTABLECIMIENTOS                                |                              |
| Incluir Establecimiento                                                                                |                                                 |                              |
|                                                                                                    | Q`                                              | + Agregar                    |
| 🛠 # 001 💼 Quitar<br>CAPITAL - ASUNCION (DISTRITO) - ASUNCION (DISTRITO) - CATEDRAL - AUTOPISTA, PRUEBA |                                                 | < >                          |
| Punto de Expedición                                                                                    | FACTURA ELECTRONICA                             |                              |
|                                                                                                    | Ingresar cantidad total de puntos de expedición | + Crear puntos de expedición |
| 🗙 Cancelar 🛛 🗲 Atrás                                                                                   |                                                 | → Siguiente                  |

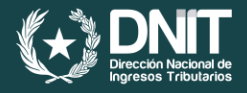

**Paso: 08 –** El Sistema asigna un código al punto de expedición, consecuentemente disponibiliza el tipo de documento electrónico para su selección, seguidamente se debe presionar el botón "Siguiente".

|                                     | SOLICITUD DO                                | CUMENTO ELECTRÓNICO |                              |
|-------------------------------------|---------------------------------------------|---------------------|------------------------------|
| Modalidad Datos Comprobantes Previa |                                             |                     | S.                           |
|                                     | ESTABLECIMIENTOS                            |                     |                              |
| Incluir Establecimiento             |                                             | R                   | ↓ Agregar                    |
| Punto de Expedición                 | FACTURA ELECTRONICA                         |                     |                              |
|                                     | - <u> </u>                                  |                     |                              |
| 001                                 |                                             |                     |                              |
|                                     | Ingresar cantidad total de puntos de expedi | ción                | + Crear puntos de expedición |
| 🗙 Cancelar 🛛 🗲 Atrás                |                                             |                     | → Siguiente                  |

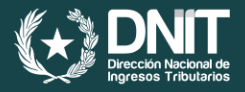

**Paso: 09 –** Podrá observar la vista preliminar de la "Solicitud de Habilitación como Facturador Electrónico", si está de acuerdo en generar dicha solicitud presionar "Finalizar".

| Modalidad Datos Comprobante | s Previa                                                                                                    |  |
|-----------------------------|----------------------------------------------------------------------------------------------------|--|
| Modalidad Datos Comprobante | S Previa          DIRECCIÓN NACIONAL DE INGRESOS TRIBUTARIOS         GERENCIA GENERAL DE IMPUESTOS INTERNOS         NUMERO         FORM.364-3         SOLICITUD DE HABILITACION COMO FACTURADOR ELECTRONICO.         DATOS DE INDRENETE         RUC         Nombre o Razon Social         Battos REPIENATIONE LEGAL         CI         Nombre o Razon Social         DATOS DE LIBITACION                                                                                                    |  |
|                             | Departamento     CAPITAL     Distrito     ASUNCION (DISTRITO)       Localidad     ASUNCION (DISTRITO)     Barrio     CATEDRAL       Domicilio     PRUEBA     Telefono     (4444)9999999       Correo Electronico     PVERA©SET.GOV.PY                                                                                                    |  |
|                             | Principal         Código         Nombre           S         C4_96099         OTRAS ACTIVIDADES DE SERVICIOS PERSONALES N.C.P.           La/s actividad/es económica/s que constan en la presente solicitud son las que Ud. tiene vigentes en el RUC, por lo que los documentos tributarios electrónicos deberán ser emitidos conforme a las mismas. En caso de que requiera incorporar una nueva o desee excluir alguna de ellas deberá realizar la Actualización de sus Datos en el RUC conforme a la normativa vigente.           MODALIDAD DE EMISION DE DOCUMENTOS ELECTRONICOS         ELECTRONICOS |  |
|                             | SOLUCION GRATUITA DOCUMENTOS SOLICITADOS Codigo del Establecimiento Punto de Expedicion Tipo de Comprobante                                                                                                    |  |
|                             | 001 001 FACTURA ELECTRONICA                                                                                                    |  |
| 🗙 Cancelar 🛛 🗲 Atrás        | ✓ Finalizar                                                                                                    |  |

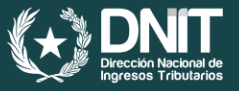

**Paso: 10 –** Una vez enviada la solicitud el Sistema genera el Formulario N° 364 "Solicitud de Habilitación como Facturador Electrónico".

|                                                                                                    | GERENCIA GENE                                                                                       | RAL DE IMPUESTO                                                                           | 5 INTERNOS                                                             |                                                       | NUMERO                                          | 364010002402                          |
|----------------------------------------------------------------------------------------------------|----------------------------------------------------------------------------------------------------|-------------------------------------------------------------------------------------------|------------------------------------------------------------------------|-------------------------------------------------------|-------------------------------------------------|---------------------------------------|
| 5050 264 2                                                                                           |                                                                                                    |                                                                                           |                                                                        |                                                       | FECHA                                           | 20/03/2024                            |
| SOLICIT                                                                                              | UD DE HABILIT                                                                                       | ACION COMO FA                                                                             | ACTURADOR EL                                                           | ECTRONIC                                              | D.                                              |                                       |
| DATOS DEL CONTRIBUYE                                                                                 | NTE                                                                                                 |                                                                                           |                                                                        |                                                       |                                                 |                                       |
| RUC                                                                                                  | 1000                                                                                                |                                                                                           |                                                                        | DV                                                    | 9                                               |                                       |
| Nombre o Razon Social                                                                                | 10.00                                                                                               | 100 C                                                                                     |                                                                        | Estado                                                | ACTIVO                                          |                                       |
| REPRESENTANTE LEGAL                                                                                  |                                                                                                    |                                                                                           |                                                                        |                                                       |                                                 |                                       |
| сі                                                                                                   |                                                                                                    |                                                                                           |                                                                        |                                                       |                                                 |                                       |
| Nombre                                                                                               |                                                                                                    |                                                                                           |                                                                        |                                                       |                                                 |                                       |
| DATOS DE UBICACION                                                                                   |                                                                                                    |                                                                                           |                                                                        |                                                       |                                                 |                                       |
| Departamento                                                                                         | CAPITAL                                                                                             |                                                                                           | Distrito                                                               | ASUNCION (DISTRITO)                                   |                                                 |                                       |
| Localidad                                                                                            | ASUNCION (I                                                                                         | DISTRITO)                                                                                 | Barrio                                                                 | CATEDRAL                                              |                                                 |                                       |
| Domicilio                                                                                            | PRUEBA                                                                                              |                                                                                           | Telefono                                                               | (4444)9999999                                         |                                                 |                                       |
| Correo Electronico                                                                                   | pvera@set.g                                                                                         | ov.py                                                                                     |                                                                        |                                                       |                                                 |                                       |
| ACTIVIDADES ECONÓMIO                                                                                 | CAS                                                                                                 |                                                                                           |                                                                        |                                                       |                                                 |                                       |
| Principal                                                                                            | Código                                                                                              |                                                                                           | Nom                                                                    | ibre                                                  |                                                 |                                       |
| S                                                                                                    | C4_96099 OTR                                                                                        | AS ACTIVIDADES DE SER                                                                     | RVICIOS PERSONALES                                                     | N.C.P.                                                |                                                 |                                       |
| La/s actividad/es econo<br>documentos tributarios<br>desee excluir alguna de<br>MODALIDAD DE EMISION | ómica/s que constan<br>electrónicos deberár<br>ellas deberá realizar<br>I <b>DE DOCUMENTOS EL</b> I | en la presente solicitu<br>n ser emitidos conform<br>la Actualización de su<br>ECTRONICOS | d son las que Ud. tie<br>ne a las mismas. En c<br>s Datos en el RUC co | ne vigentes en e<br>aso de que req<br>nforme a la nor | el RUC, por lo<br>uiera incorpo<br>mativa viger | o que los<br>orar una nueva o<br>nte. |
| SOLUCION GRATUITA                                                                                    |                                                                                                    |                                                                                           |                                                                        |                                                       |                                                 |                                       |
| DOCUMENTOS SOLICITA                                                                                  | DOS                                                                                                 |                                                                                           |                                                                        |                                                       |                                                 |                                       |
| Codigo del Establecin                                                                                | niento Pu                                                                                           | nto de Expedicion                                                                         |                                                                        | Tipo de Comp                                          | probante                                        |                                       |
| 001                                                                                                  |                                                                                                    | 001                                                                                       |                                                                        | FACTURA ELEC                                          | TRONICA                                         |                                       |

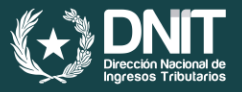

**Paso: 11 –** El Sistema remitirá al Buzón Electrónico Tributario "Marandu", el mensaje de comunicación de la Solicitud generada.

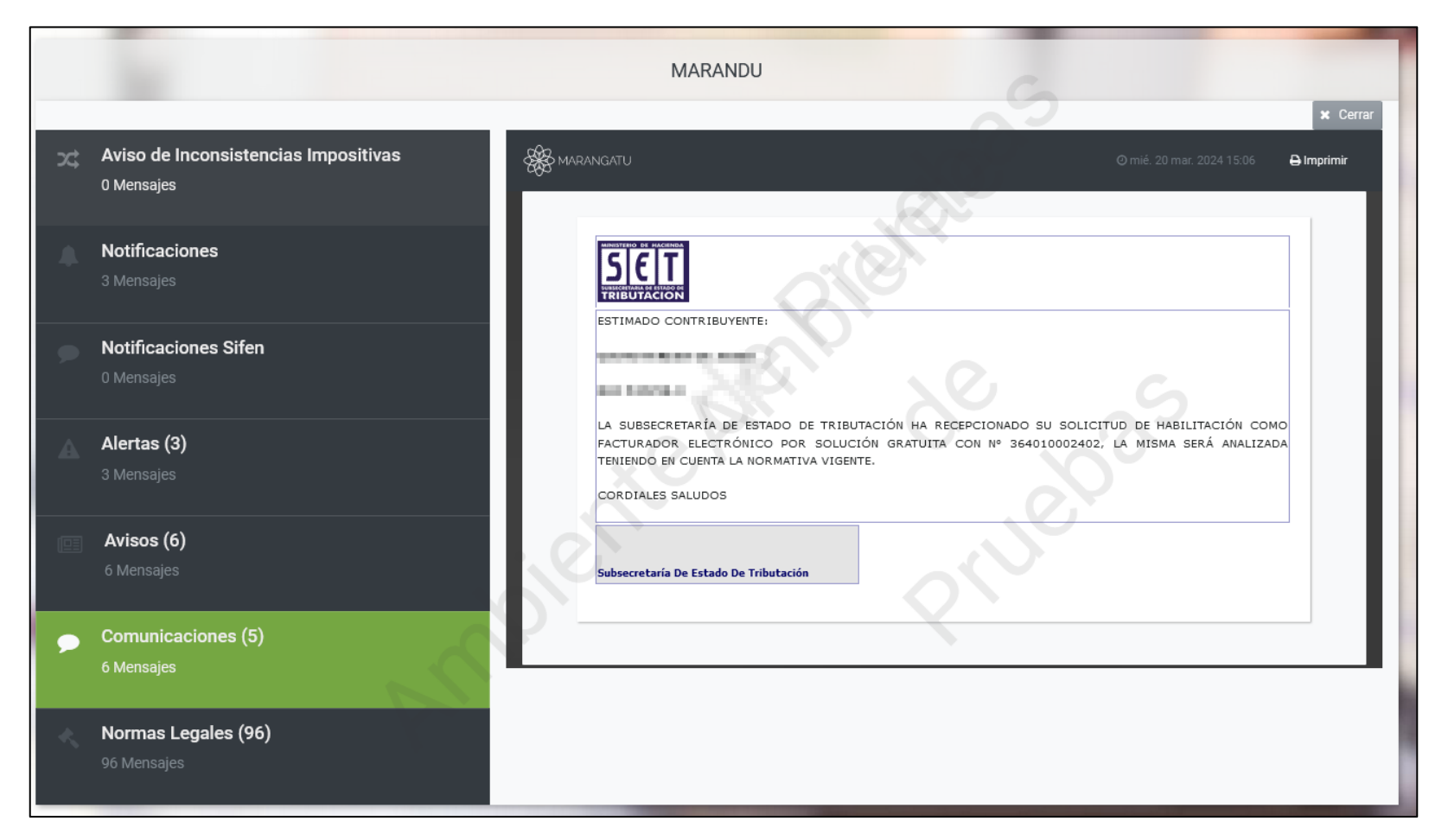

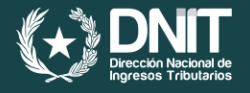

**Paso: 12 –** La DNIT recibirá la Solicitud de habilitación como facturador electrónico y procederá dentro del plazo de tres (3) días hábiles a su aprobación o rechazo, lo cual será notificado al Buzón Tributario "Marandu" del contribuyente solicitante.

|                                                                                                    | GERENCIA                                            | GENERAL DE IMPUESTOS                                           | INTERNOS                                       |                                  | NUMER                     | 364010002402             |
|----------------------------------------------------------------------------------------------------|-----------------------------------------------------|----------------------------------------------------------------|------------------------------------------------|----------------------------------|---------------------------|--------------------------|
| FORM.364-3                                                                                                    |                                                     |                                                                |                                                |                                  | FECHA                     | 20/03/2024               |
| SOLICI                                                                                                    | TUD DE HAB                                          | ILITACION COMO FA                                              | CTURADOR ELE                                   | CTRONICO                         | ).                        |                          |
| DATOS DEL CONTRIBUY                                                                                                    | ENTE                                                |                                                                |                                                |                                  |                           |                          |
| RUC                                                                                                    | 1000                                                |                                                                |                                                | DV                               | 9                         |                          |
| Nombre o Razon Social                                                                                                    | 1000                                                |                                                                |                                                | Estado                           | ACTIVO                    |                          |
| REPRESENTANTE LEGA                                                                                                    | L                                                   |                                                                |                                                |                                  |                           |                          |
| СІ                                                                                                    |                                                     |                                                                |                                                |                                  |                           |                          |
| Nombre                                                                                                    |                                                     |                                                                |                                                |                                  |                           |                          |
| DATOS DE UBICACION                                                                                                    |                                                     |                                                                |                                                |                                  |                           |                          |
| Departamento                                                                                                    | CAPIT                                               | AL                                                             | Distrito                                       | ASUNCION (E                      | DISTRITO)                 |                          |
| Localidad                                                                                                    | ASUN                                                | CION (DISTRITO)                                                | Barrio                                         | CATEDRAL                         |                           |                          |
| Domicilio                                                                                                    | PRUE                                                | BA                                                             | Telefono                                       | (4444)99999                      | 99                        |                          |
| Correo Electronico                                                                                                    | pvera(                                              | Dset.gov.py                                                    |                                                |                                  |                           |                          |
| ACTIVIDADES ECONÓM                                                                                                    | ICAS                                                |                                                                |                                                |                                  |                           |                          |
| Principal                                                                                                    | Código                                              |                                                                | Nomb                                           | re                               |                           |                          |
| S                                                                                                    | C4_96099                                            | OTRAS ACTIVIDADES DE SER                                       | RVICIOS PERSONALES N                           | I.C.P.                           |                           |                          |
| La/a detiviuau/es ecor                                                                                                    | s electrónicos d                                    | eberán ser emitidos conform<br>ealizar la Actualización de su: | e a las mismas. En ca<br>s Datos en el RUC con | so de que requ<br>forme a la nor | i incorpo<br>nativa viger | orar una nueva o<br>nte. |
| documentos tributario<br>desee excluir alguna d<br>MODALIDAD DE EMISIO<br>SOLUCION GRATUITA                                                                                                    | N DE DOCUMENT                                       | OS ELECTRONICOS                                                |                                                |                                  |                           |                          |
| documentos tributario<br>desee excluir alguna d<br>MODALIDAD DE EMISIO<br>SOLUCION GRATUITA<br>DATOS DEL TIMBRADO                                                                                                    | N DE DOCUMENT                                       | OS ELECTRONICOS                                                |                                                |                                  |                           |                          |
| documentos tributario<br>desee excluir alguna d<br>MODALIDAD DE EMISIO<br>SOLUCION GRATUITA<br>DATOS DEL TIMBRADO<br>Numero de Timbrado                                                                                      | N DE DOCUMENT                                       | OS ELECTRONICOS                                                |                                                |                                  |                           |                          |
| documentos tributario<br>desee excluir alguna d<br>MODALIDAD DE EMISIO<br>SOLUCION GRATUITA<br>DATOS DEL TIMBRADO<br>Numero de Timbrado<br>Estado                                                                            | 12561412<br>ACTIVO                                  | OS ELECTRONICOS                                                |                                                |                                  |                           |                          |
| documentos tributario<br>desee excluir alguna d<br>MODALIDAD DE EMISIO<br>SOLUCION GRATUITA<br>DATOS DEL TIMBRADO<br>Numero de Timbrado<br>Estado<br>Fecha Inicio de Vigencia                                                | 12561412<br>ACTIVO<br>20/03/2024                    | OS ELECTRONICOS                                                |                                                |                                  |                           |                          |
| documentos tributario<br>desee excluir alguna d<br>MODALIDAD DE EMISIO<br>SOLUCION GRATUITA<br>DATOS DEL TIMBRADO<br>Numero de Timbrado<br>Estado<br>Fecha Inicio de Vigencia<br>DOCUMENTOS SOLICITA                         | 12561412<br>ACTIVO<br>20/03/2024                    | OS ELECTRONICOS                                                |                                                |                                  |                           |                          |
| documentos tributario<br>desee excluir alguna d<br>MODALIDAD DE EMISIO<br>SOLUCION GRATUITA<br>DATOS DEL TIMBRADO<br>Numero de Timbrado<br>Estado<br>Fecha Inicio de Vigencia<br>DOCUMENTOS SOLICIT.<br>Codigo del Estableci | 12561412<br>ACTIVO<br>20/03/2024<br>ADOS<br>imiento | OS ELECTRONICOS                                                |                                                | Tipo de Comp                     | robante                   |                          |

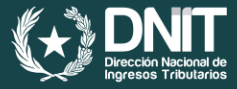

#### Calendario

Los contribuyentes mencionados en el Anexo de la Resolución General DNIT N° 06/2024 deberán emitir de forma electrónica todos sus documentos tributarios a través del Sistema e-Kuatia´i, a excepción del Comprobante de Retención Virtual, a partir de la fecha en que queden obligados, conforme al siguiente calendario, sin perjuicio de que puedan emitir los Documentos Tributarios Electrónicos antes de la fecha en que quedan obligados una vez obtenido el timbrado electrónico.

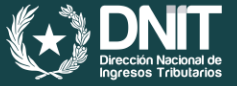

| TERMINACIÓN DEL RUC | FECHA A PARTIR DE LA CUAL<br>QUEDAN OBLIGADOS A LA<br>EMISIÓN DE LOS DOCUMENTOS<br>TRIBUTARIOS ELECTRÓNICOS |
|---------------------|----------------------------------------------------------------------------------------------------|
| 0, 1 y 2            | 1 de junio de 2024                                                                                          |
| 3, 4 y 5            | 1 de julio de 2024                                                                                          |
| 6, 7, 8 y 9         | 1 de agosto de 2024                                                                                         |

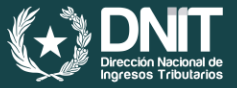

# Emisión de Comprobantes Electrónicos

El contribuyente deberá dirigirse a la página web <u>https://ekuatia.set.gov.py/ekuatiai/</u> e ingresar con el Usuario (RUC sin dígito verificador) y la Clave de Acceso del Sistema "Marangatu".

|           | 📚 e-kuatia'i |  |
|-----------|--------------|--|
| $\square$ | Usuario      |  |
|           | Contraseña   |  |
|           | INCRESAR     |  |
|           |              |  |
|           |              |  |

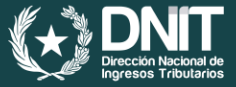

### Personalización del Sistema Ekuatia í

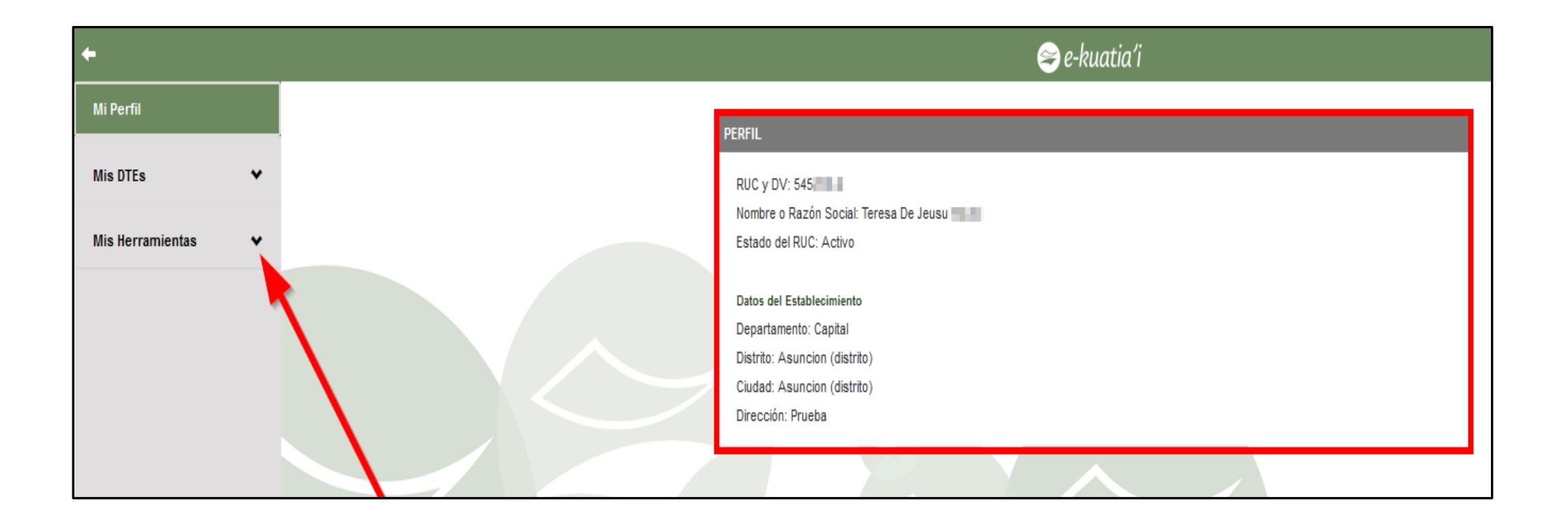

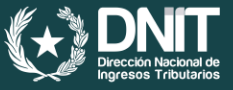

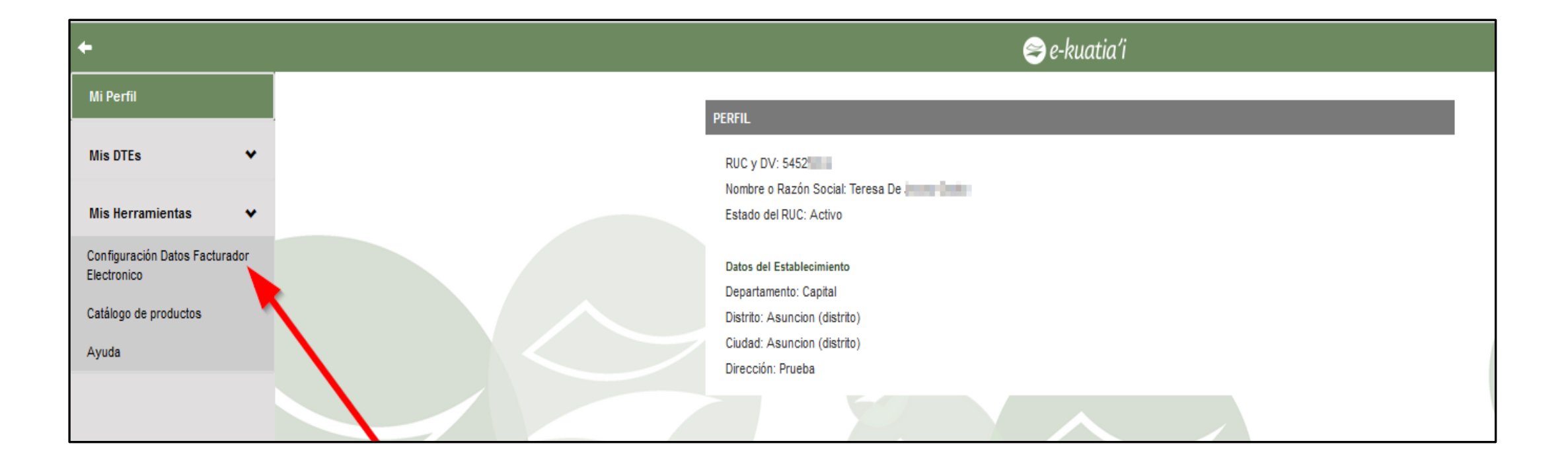

![](_page_39_Picture_1.jpeg)

| onfiguración                              |                                   | Configuración                            |                       |                                   |             |
|-------------------------------------------|-----------------------------------|------------------------------------------|-----------------------|-----------------------------------|-------------|
| Modalidad                                 |                                   |                                          |                       |                                   |             |
| AVANZADA -                                | ]                                 | Modalidad                                |                       |                                   |             |
| Logo                                      |                                   | BASICA                                   | •                     |                                   |             |
| Importar Logo                             |                                   |                                          |                       |                                   |             |
| Examinar No se ha seleccio ningún archivo | a hustis'i                        | Logo                                     |                       |                                   | •           |
| · · · · · · · · · · · · · · · ·           | e-kualia i                        | Importar Logo                            |                       |                                   |             |
|                                           |                                   | Examinar No se ha seleccio               | ningún archivo.       | 😂 e-kuatia'i                      |             |
| Datos de Emisor                           |                                   | ~                                        |                       |                                   |             |
| Numero de Timbrado Fecha Inicio Vigen     | cia Tipo Contribuyente            |                                          |                       |                                   |             |
| 12561412 20/03/2024                       | FISICO                            | Datos de Emisor                          |                       |                                   | *           |
| Establecimiento                           | Punto de Expedicion               | Numero de Timbrado                       | Fecha Inicio Vigencia | Tipo Contribuyente                |             |
| 1 -                                       | 1                                 | -                                        | 20/03/2024            | FISICO                            |             |
| Tipo Documento                            | Codigo de Seguridad Contribuyente |                                          |                       |                                   |             |
| Seleccionar Tipo Documento                | Seleccionar CSC                   | - Establecimiento                        |                       | Punto de Expedicion               |             |
| Actividad Economica                       |                                   |                                          | -                     | 1                                 | -           |
| Seleccionar Actividad Economica           |                                   | Tipo Documento                           |                       | Codigo de Seguridad Contribuyente |             |
|                                           |                                   | FACTURA ELECTRONICA                      | -                     | 1                                 | -           |
| Grupos Utilizables                        |                                   | ✓ Actividad Economica                    |                       |                                   |             |
| Informaciones de Compras Publicas         |                                   | Otras actividades de servicios personale | s n.c.p. X            |                                   |             |
| Sector Supermercados                      |                                   |                                          |                       |                                   |             |
|                                           |                                   |                                          |                       |                                   |             |
|                                           |                                   |                                          |                       |                                   |             |
|                                           | Guardar Car                       | Incelar                                  |                       | Guard                             | ar Cancelar |

![](_page_40_Picture_1.jpeg)

| <i>≊e-kuatia′i</i>                                                                                                    |
|----------------------------------------------------------------------------------------------------|
| PERFIL                                                                                                    |
| RUC y DV: 5452<br>Nombre o Razón Social: Teresa<br>Estado del RUC: Activo                                                               |
| Datos del Establecimiento<br>Departamento: Capital<br>Distrito: Asuncion (distrito)<br>Ciudad: Asuncion (distrito)<br>Dirección: Prueba |

![](_page_40_Figure_3.jpeg)

![](_page_41_Picture_1.jpeg)

![](_page_41_Figure_2.jpeg)

| +                            |    |                                      | 😂 e-k              | uatia'i               |
|------------------------------|----|--------------------------------------|--------------------|-----------------------|
| Mi Perfil                    | Em | 5:01- DTE                            |                    |                       |
| Mis DTEs 🗸 🗸                 |    |                                      |                    |                       |
| Emitir Documento Electrónico |    | BOLETA DE VENTA ELECTRONIC           | CA -               |                       |
| Consultas mis DTEs 🛛 🗸       |    | Datos del Documento Electrónico      |                    |                       |
| Miellerremienten             |    | Datos Generales de la Operación Come | ercial             | <b>^</b>              |
|                              |    | 21/03/2024                           |                    |                       |
|                              |    | Tipo Transacción                     |                    | Tipo Impuesto         |
|                              |    | Venta de mercadería                  | •                  | IVA - Renta 🔹         |
|                              |    | Moneda de la Operación               |                    |                       |
|                              |    | Guaraní                              |                    |                       |
|                              |    | Datos del Receptor                   |                    | ~                     |
|                              |    | Naturaleza del Receptor              |                    | Tipo de Operación     |
|                              |    | Contribuyente                        | •                  | B2C •                 |
|                              |    | RUC                                  | Dígito Verificador | Nombre o Razón Social |
|                              |    |                                      |                    |                       |
|                              |    | Domicilio Fiscal del Receptor        | ,                  | Correo Electrónico    |
|                              |    | Número de teléfono                   |                    |                       |
|                              |    |                                      |                    |                       |
| 🗘 Cerrar Sesión              |    |                                      |                    |                       |

![](_page_42_Picture_1.jpeg)

| ≥ e-kuatia′i                              |               |  |  |
|-------------------------------------------|---------------|--|--|
| Datos del Documento Electrónico           |               |  |  |
| Datos Generales de la Operación Comercial | ~             |  |  |
| Modalidad                                 |               |  |  |
| AVANZADA                                  |               |  |  |
| Fecha emisión                             |               |  |  |
| 21/03/2024                                |               |  |  |
| Tipo Transacción                          | Tipo Impuesto |  |  |

| Datos Generales de la Operación Comercial |               | ^ |
|-------------------------------------------|---------------|---|
| Modalidad                                 |               |   |
| BASICA                                    | •             |   |
| Fecha emisión                             |               |   |
| 21/03/2024                                |               |   |
| Tipo Transacción                          | Tipo Impuesto |   |
| Prestación de servicios                   | - IVA         | • |

![](_page_43_Picture_1.jpeg)

| Datos del Documento Electrónico           |               |
|-------------------------------------------|---------------|
| Datos Generales de la Operación Comercial | ^             |
| Modalidad                                 |               |
| BASICA                                    |               |
| Fecha emisión                             |               |
| 21/03/2024                                |               |
| Tipo Transacción                          | Tipo Impuesto |
| Prestación de servicios -                 | NA •          |
| Moneda de la Operación                    |               |
| Guaraní -                                 |               |

|                    | ^                     |
|--------------------|-----------------------|
|                    | Tipo de Operación     |
| -                  | B2C -                 |
| Dígito Verificador | Nombre o Razón Social |
|                    |                       |
| ſ                  | Dígito Verificador    |

![](_page_44_Picture_1.jpeg)

| Datos del Receptor      |                    |                       | ~ |
|-------------------------|--------------------|-----------------------|---|
| Naturaleza del Receptor |                    | Tipo de Operación     |   |
| Contribuyente           | *                  | B2C                   |   |
| RUC del Receptor        | Dígito Verificador | Nombre o Razón Social |   |
|                         |                    |                       |   |

**Importante:** Deberá seleccionar el "Tipo de Operación" teniendo en cuenta los siguientes datos:

- B2B: Operación comercial realizada entre personas físicas o jurídicas (emisor o receptor del DE), incluida la empresa unipersonal, inscriptas en el RUC
- B2C: Operación comercial realizada entre un emisor persona física o jurídica y un receptor consumidor final persona física, sea contribuyente o no.
- B2G: Operación comercial realizada entre una persona física o jurídica como emisor y un Organismo o Entidad del Estado (OEE) como receptor.

| ¥+3 | DNIT                                          |
|-----|-----------------------------------------------|
|     | Dirección Nacional de<br>Ingresos Tributarios |

| Datos del Receptor      |                    |                       | ^ |
|-------------------------|--------------------|-----------------------|---|
| Naturaleza del Receptor |                    | Tipo de Operación     |   |
| Contribuyente           | •                  | B2C -                 |   |
| RUC del Receptor        | Dígito Verificador | Nombre o Razón Social |   |
| 467                     | 2                  | PATRICIA              |   |

| Ingrese la deso | cripción del producto | y/o servicio              | Q Buscar Ítem        |          |  |
|-----------------|-----------------------|---------------------------|----------------------|----------|--|
| Cantidad        | Precio                | Tasa                      | 0% -                 |          |  |
| IVA 10%         | To                    | tal Bruto de la Operación | Total Operación Item |          |  |
| 0               | (                     | 0                         | 0                    | Eliminar |  |

![](_page_46_Picture_1.jpeg)

| LANCE GENERAL | PERIODO XXX, SEGÚN CONT     | TRATO DE SERV | CIO XXXXX Q. Buscar Ítem |          |  |
|---------------|-----------------------------|---------------|--------------------------|----------|--|
| antidad<br>1  | Precio<br>Ingrese el precio | Tasa<br>IVA 1 | 0% -                     |          |  |
| /A 10%        | Total Bruto de              | la Operación  | Total Operación Item     |          |  |
| 0             | 0                           |               | 0                        | Eliminar |  |

| LANCE GENER/      | AL PERIODO XXX, SEGÚN | CONTRATO DE SERV          |                           | Buscar Ítem |          |  |
|-------------------|-----------------------|---------------------------|---------------------------|-------------|----------|--|
| Cantidad          | Precio<br>2500000     | Tasa                      | 0% -                      |             |          |  |
| IVA 10%<br>227273 | Total Br. 250000      | ito de la Operación<br>10 | Total Operació<br>2500000 | n Item      | Eliminar |  |

![](_page_47_Picture_1.jpeg)

| ondición | Tipo de Pago |            |
|----------|--------------|------------|
| Contado  | - Efectivo   | - Eliminar |
| ontado   |              |            |
|          |              |            |
|          |              | Agrega     |
|          |              |            |

| Datos de la Operación y Pagos |              | ^                     |
|-------------------------------|--------------|-----------------------|
| Condición                     | Tipo de Pago |                       |
| Contado                       | ▼ Efectivo   | - Eliminar            |
|                               |              |                       |
|                               |              | Agregar               |
|                               |              |                       |
|                               |              | Previsualizar Limpiar |
|                               |              |                       |

![](_page_48_Picture_1.jpeg)

|           |                                                                                                    |                                                                  | æe-k                                                                    | ruatia          | í í                                                       |                                                                            |                                                                       |                                           |                                                                           |
|-----------|----------------------------------------------------------------------------------------------------|------------------------------------------------------------------|-------------------------------------------------------------------------|-----------------|-----------------------------------------------------------|----------------------------------------------------------------------------|-----------------------------------------------------------------------|-------------------------------------------|---------------------------------------------------------------------------|
| ~         | Proceso Generado                                                                                                    |                                                                  |                                                                         |                 |                                                           |                                                                            |                                                                       |                                           | ×                                                                         |
| F         | A SUNC<br>OTRAS ACT<br>echa de Emis                                                                                   | DE TERESA DE J<br>PRUEE<br>ION (DISTRITO) - 1<br>VIDADES DE SERV | <b>atia'i</b><br>BA<br>TELEF. (4444)99999999<br>ICIOS PERSONALES N.C.P. | Tipo            | Fecha<br>de Transace                                      | TIMBRADO N<br>de Inicio de V<br>RUC 545<br>FACTURA ELE<br>ción: Prestación | ° 12561412<br>igencia: 20/<br>ECTRONICA                               | 03/2024<br>s                              |                                                                           |
| F         | RUC/Documen<br>Iombre o Raz                                                                                           | o de Identidad Ni<br>on Social: PATRICIA                         | ro.: 46766                                                              | Cond            | lición de Ve                                              | nta: Contado 🔤                                                             | Crédito 🗌                                                             |                                           |                                                                           |
|           | )irección: -<br>Teléfono: -<br>Correo Electró                                                                         | nico: PVERA@                                                     |                                                                         |                 |                                                           |                                                                            |                                                                       |                                           |                                                                           |
|           | Dirección: -<br>Teléfono: -<br>Correo Electro                                                                         | nico: PVERA@                                                     |                                                                         |                 | PRECIO                                                    |                                                                            | VAI                                                                   | OR DE VE                                  | NTA                                                                       |
| co        | Dirección: -<br>Teléfono: -<br>Correo Electró                                                                         | nico: PVERA@:                                                    | DESCRIPCIÓN                                                             |                 | PRECIO<br>UNITARIO<br>(INCLUIDO<br>IMPUESTO)              | DE SCUENTO                                                                 | VAI                                                                   | OR DE VE                                  | NTA<br>10%                                                                |
| co        | Dirección: -<br>Teléfono: -<br>Correo Electró<br>D. CANTIDA                                                           | D ELABORACIÓ<br>PERIODO XXX                                      | DESCRIPCIÓN<br>N DEL BALANCE GENERAL DE<br>X, CONFORME AL CONTRATO      | EL<br>)         | PRECIO<br>UNITARIO<br>(INCLUIDO<br>IMPUESTO)<br>2.500.000 | DE SCUENTO                                                                 | VAI<br>EXENTAS<br>0                                                   | <b>5%</b><br>0                            | 10%<br>2.500.000                                                          |
| co<br>sur | Dirección: -<br>Teléfono: -<br>Correo Electró<br>D. CANTIDA<br>1<br>3TOTAL:                                           | D ELABORACIÓ<br>PERIODO XXX<br>XXXXX                             | DE SCRIPCIÓN<br>N DEL BALANCE GENERAL DE<br>X, CONFORME AL CONTRATO     | EL<br>)         | PRECIO<br>UNITARIO<br>(INCLUIDO<br>IMPUESTO)<br>2.500.000 | DE SCUENTO<br>-<br>0                                                       | EXENTAS<br>0                                                          | <b>.OR DE VE</b><br>5%<br>0               | <b>10%</b><br>2.500.000<br>2.500.000                                      |
|           | Dirección: -<br>Teléfono: -<br>Correo Electró<br>D. CANTIDA<br>1<br>3TOTAL:<br>AL DE LA<br>ERACIÓN:                   | nico: PVERA@:<br>D ELABORACIÓ PERIODO XXX XXXX                   | DE SCRIPCIÓN<br>N DEL BALANCE GENERAL DE<br>X, CONFORME AL CONTRATO     | EL<br>)         | PRECIO<br>UNITARIO<br>(INCLUIDO<br>IMPUESTO)<br>2.500.000 | DE SCUENTO<br>-<br>0                                                       | EXENTAS<br>0                                                          | <b>.OR DE VE</b><br>5%<br>0               | <b>10%</b><br>2.500.000<br>2.500.000<br>2.500.000                         |
|           | Dirección: -<br>Teléfono: -<br>Correo Electró<br>D. CANTIDA<br>1<br>STOTAL:<br>AL DE LA<br>ERACIÓN:<br>UIDACIÓN IVA:  | nico: PVERA@:                                                    | DE SCRIPCIÓN<br>N DEL BALANCE GENERAL DE<br>X, CONFORME AL CONTRATO     | EL<br>)<br>(5%) | PRECIO<br>UNITARIO<br>(INCLUIDO<br>IMPUESTO)<br>2.500.000 | DE SCUENTO<br>-<br>0<br>(10%)                                              | <b>EXENTAS</b><br>0<br>0<br>227.273                                   | 0 0 0 0 0 0 0 0 0 0 0 0 0 0 0 0 0 0 0     | NTA<br>10%<br>2.500.000<br>2.500.000<br>2.500.000<br>227.273              |
|           | Dirección: -<br>Teléfono: -<br>Correo Electró<br>D. CANTIDA<br>1<br>3TOTAL:<br>TAL DE LA<br>ERACIÓN:<br>UIDACIÓN IVA: | nico: PVERA@:<br>D ELABORACIÓ PERIODO XXX XXXXX                  | DESCRIPCIÓN<br>N DEL BALANCE GENERAL DE<br>CX, CONFORME AL CONTRATO     | EL<br>)<br>(5%) | PRECIO<br>UNITARIO<br>(INCLUIDO<br>IMPUESTO)<br>2.500.000 | DE SCUENTO<br>-<br>0<br>(10%)                                              | VAI           EXENTAS           0           227.273           Emitted | OR DE VE<br>5%<br>0<br>0<br>TOTAL<br>IVA: | NTA<br>10%<br>2.500.000<br>2.500.000<br>2.500.000<br>227.273<br>ar Volver |

![](_page_49_Picture_1.jpeg)

| o                                                                                                    | ASUNCION<br>TRAS ACTIVIE | PRUEBA<br>I (DISTRITO) - TELEF. (4444)9999999<br>DADES DE SERVICIOS PERSONALES N.C.P. | TIMBRADO Nº 12561412<br>Fecha de Inicio de Vigencia: 20/03/2024<br>RUC 5452<br>FACTURA ELECTRONICA |           |                |               |                  |  |
|----------------------------------------------------------------------------------------------------|--------------------------|---------------------------------------------------------------------------------------|----------------------------------------------------------------------------------------------------|-----------|----------------|---------------|------------------|--|
| Fecha de Emisión: 21/03/2024       Tipo de Transacción: Prestación de servicios         RUC/Documento de Identidad Nro.: 4676       Condición de Venta: Contado Crédito C         Nombre o Razón Social: PATRICIA ANALIA       Condición de Venta: Contado Crédito C         Dirección: -       Teléfono: -         Correo Electrónico: PVERA@       Feranda C |                          |                                                                                       |                                                                                                    |           |                |               |                  |  |
| COD.                                                                                                    | CANTIDAD                 | DESCRIPCIÓN                                                                           | PRECIO                                                                                             | DESCUENTO | VALOR DE VENTA |               | NTA              |  |
|                                                                                                    | 1                        | ELABORACIÓN DEL BALANCE GENERAL DEL<br>PERIODO XXXX, CONFORME AL CONTRATO<br>XXXXX.   | IMPUESTO)<br>2.500.000                                                                             | -         | EXENTAS<br>0   | 5%<br>0       | 10%<br>2.500.000 |  |
| SUBTO                                                                                                    | TAL:                     |                                                                                       |                                                                                                    | 0         | 0              | 0             | 2.500.000        |  |
| TOTAL I                                                                                                    | DE LA<br>CIÓN:           |                                                                                       |                                                                                                    |           |                |               | 2.500.000        |  |
| LIQUID                                                                                                    | ación IVA:               | (5%)                                                                                  | 0                                                                                                  | (10%)     | 227.273        | TOTAL<br>IVA: | 227.273          |  |
|                                                                                                    |                          |                                                                                       |                                                                                                    |           | Emiti          | ir Cancel     | ar Volver        |  |

![](_page_50_Picture_1.jpeg)

| Servicios de Identidad<br>Introduzca su Password |                                                                               |  |  |  |  |  |  |  |
|--------------------------------------------------|-------------------------------------------------------------------------------|--|--|--|--|--|--|--|
| Tipo<br>Usuario/RUC<br>Password                  | Funcionario     Contribuyente                                                 |  |  |  |  |  |  |  |
|                                                  | Cancelar Continuar                                                            |  |  |  |  |  |  |  |
|                                                  | Desarrollado con TrustedX Platform<br>Safelayer Secure Communications, S.A. © |  |  |  |  |  |  |  |

MARANGATU solicita su autenticación.

Seleccione cómo desea autenticarse:

#### Usuario y Contraseña

Autentiquese usando el identificador de su usuario en RUCAS, junto a su contraseña.

#### Mobile ID

Autentiquese utilizando su celular

Cancelar

Funciona con TrustedX de Safelayer Secure Communications, S.A.

![](_page_51_Picture_1.jpeg)

| TERESA DE JEUSU, MARANGATU solicita que firme el siguiente documento:<br>document 🛓<br>Documento Electrónico<br>Firmar documento. | Safelayer Servicios de Identidad<br>Introduzca su Código PIN                                                                                      |
|----------------------------------------------------------------------------------------------------|----------------------------------------------------------------------------------------------------|
| Continuar Cancelar<br>Funciona con TrustedX de Safelayer Secure Communications, S.A.                                              | 9 7 6 3 0<br>1 2 4 8 5<br>[Necesita ayuda?<br>Cancelar Continuar<br>Desarrollado con TrustedX Platform<br>Safelayer Secure Communications, S.A. ® |
| ✓ XML Aprobado, CDC: 0100545258900100100000011202403                                                                              | <b>≥ e-kuatia'i</b><br>32111322923335 ¥                                                                                                    |

![](_page_52_Picture_1.jpeg)

| +                            | 😂 e-kuatia'i                                                                    |
|------------------------------|---------------------------------------------------------------------------------|
| Mi Perfil                    |                                                                                 |
| Mis DTEs 🗸 🗸                 | PERFIL<br>RUC y DV: 221521-7                                                    |
| Emitir Documento Electrónico | Nombre o Razón Social: Ines Graciela Regunega Triguis<br>Estado del RUC: Activo |
| Emitidos                     | Datos del Establecimiento<br>Departamento: Capital                              |
| Recibidos                    | Ciudad: Asuncion (distrito)<br>Dirección: Santa María                           |
| Mis Herramientas 🔸           |                                                                                 |
|                              |                                                                                 |
|                              |                                                                                 |

| Consultar DTE Emitidos |        |                |               |                  |                     |               |  |  |  |
|------------------------|--------|----------------|---------------|------------------|---------------------|---------------|--|--|--|
|                        |        |                |               |                  |                     | Descargar + Q |  |  |  |
| CDC                    | Estado | Nro. Documento | Doc. Receptor | Fecha de Emisión | Fecha de Aprobación | Monto Total   |  |  |  |
|                        |        |                |               | « < 1 > »        |                     |               |  |  |  |

| Consultar DTF Emitidos |                |                    |                  |                    |                 |                       |  |  |  |
|------------------------|----------------|--------------------|------------------|--------------------|-----------------|-----------------------|--|--|--|
|                        |                | Con                |                  |                    |                 |                       |  |  |  |
|                        |                |                    |                  |                    |                 |                       |  |  |  |
|                        |                |                    |                  |                    |                 |                       |  |  |  |
| CDC                    |                | Estado             | Tipo Docu        | imento Electronico | Nro. Documento  |                       |  |  |  |
| CDC                    |                | Seleccionar Estado | - Select         | ionar DE           | ✓ Numero de Doc | umento                |  |  |  |
| Doc. Receptor          | Fecha Emisión  |                    | Fecha Ap         | robacion           |                 |                       |  |  |  |
| Documento Receptor     | 🗎 Desde        | Hasta              | <b>m</b>         | Desde              | 🗃 Hasta         |                       |  |  |  |
|                        |                |                    |                  |                    |                 |                       |  |  |  |
|                        |                |                    |                  |                    |                 | T Consultar X Limpiar |  |  |  |
|                        |                |                    |                  |                    |                 |                       |  |  |  |
| CDC Estado             | Nro. Documento | Doc. Receptor      | Fecha de Emisión | Fecha de Apr       | obación         | Monto Total           |  |  |  |
|                        |                |                    |                  |                    |                 |                       |  |  |  |
|                        |                |                    |                  |                    |                 |                       |  |  |  |
|                        |                |                    |                  |                    |                 |                       |  |  |  |

|  |                                              |          |                 |               |                  |                     |               | Descargar 🗸 🍳 |  |
|--|----------------------------------------------|----------|-----------------|---------------|------------------|---------------------|---------------|---------------|--|
|  | CDC                                          | Estado   | Nro. Documento  | Doc. Receptor | Fecha de Emisión | Fecha de Aprobación | Monto Total   |               |  |
|  | 0100221521700100100000312024042611800716910  | Aprobado | 001-001-0000003 | 4676650       | 26/04/2024       | 26/04/2024          | PYG 2.000.000 | 0 G 🖺         |  |
|  | 0100221521700100100000212024042311207430994  | Aprobado | 001-001-0000002 | 4676650       | 23/04/2024       | 23/04/2024          | PYG 222.222   | 0 G 🗎         |  |
|  | 01002215217001001000000112024031111315052512 | Aprobado | 001-001-0000001 | 4676650       | 11/03/2024       | 11/03/2024          | PYG 2.500.000 | Ø G ∎         |  |
|  |                                              |          |                 |               |                  |                     |               |               |  |

![](_page_54_Picture_1.jpeg)

| de INES GRACIELA REGUNEGA TRIGUIS<br>SANTA MARÍA Nº 0<br>ASUNCION (DISTRITO) - TELÉF. (0001)0000000<br>ACTIVIDADES DE CONTABILIDAD, TENEDURÍA DE LIBROS (CONTADOR)                   |             |                                                                                                    |                      |                    |            | TIMBRADO Nº 12561392<br>Fecha Inicio Vigencia: 05/02/2024<br>RUC 221521 - 7<br>FACTURA ELECTRÓNICA<br>001-001-0000001 |                     |                    |                 |  |
|----------------------------------------------------------------------------------------------------|-------------|----------------------------------------------------------------------------------------------------|----------------------|--------------------|------------|----------------------------------------------------------------------------------------------------|---------------------|--------------------|-----------------|--|
| Fecha o                                                                                                    | de emisión: | 11/03/2024                                                                                           |                      |                    | Тір        | oo de tra                                                                                                    | ansacción: Pres     | stación de servici | 05              |  |
| RUC/Do                                                                                                    | ocumento d  | e Identidad Nº: 4676                                                                                 |                      |                    | Co         | ndición                                                                                                    | de venta: Con       | tado 🔽 Crédito     |                 |  |
| Nombre                                                                                                    | e o Razón S | ocial: PATRICIA                                                                                      |                      | 10.00              |            |                                                                                                    |                     |                    | _               |  |
| Direcci                                                                                                    | ón:         |                                                                                                    |                      |                    |            |                                                                                                    |                     |                    |                 |  |
| Teléfor                                                                                                    | 10:         |                                                                                                    |                      |                    |            |                                                                                                    |                     |                    |                 |  |
| Correo                                                                                                    | Electrónico | PVERA@                                                                                               |                      |                    |            |                                                                                                    |                     |                    |                 |  |
|                                                                                                    |             |                                                                                                    |                      | PRECIO             |            |                                                                                                    |                     |                    |                 |  |
| COD.                                                                                                    | CANTIDAD    | DESCRIPCIÓN                                                                                          |                      | DESCUENTO          | ```        | ALOR DE VENT                                                                                                    |                     |                    |                 |  |
|                                                                                                    |             |                                                                                                    |                      | IMPUESTO)          |            |                                                                                                    | EXENTAS             | 5%                 | 10%             |  |
|                                                                                                    | 1           | ELABORACIÓN DE LOS<br>ESTADOS FINANCIEROS E<br>XXXXX, CORRESPONDIEN<br>PERIODO XXXX, CONFOR<br>XXXXX | DE<br>ITE AL<br>ME A | 2.500.000          |            | 0                                                                                                    | 0                   | 0                  | 2.500.000       |  |
| SUBTO                                                                                                    | TAL:        |                                                                                                    |                      |                    |            | 0                                                                                                    | 0                   | 0                  | 2.500.000       |  |
| TOTAL                                                                                                    | DE LA OPER  | RACIÓN:                                                                                              |                      |                    |            |                                                                                                    |                     |                    | 2.500.000       |  |
| LIQUID                                                                                                    | ACIÓN IVA:  | (5%) 0                                                                                               |                      | (10%)              | 2          | 27.273                                                                                                    | TOTAL I             | <b>VA:</b> 22      | 27.273          |  |
| Consulte la validez de esta Factura Electrónica con el número de CDC impreso abajo en:<br>https://ekuatia.set.gov.py/consultas/<br>CDC: 01002215217001001000000112024031111315052512 |             |                                                                                                    |                      |                    |            |                                                                                                    | o en:               |                    |                 |  |
|                                                                                                    |             |                                                                                                    |                      |                    |            |                                                                                                    |                     |                    |                 |  |
| 1-6                                                                                                    | ESTE        | DOCUMENTO ES UNA R                                                                                   | EPRES                | ENTACION GRA       | AFICA D    | E UN DO                                                                                                    | CUMENTO ELEC        | TRONICO (XML       | )               |  |
| Si su do                                                                                                    | cumento ele | ctrónico presenta algun e                                                                            | rror, po             | drá solicitar dent | tro de las | s 72 hora                                                                                                    | is siguientes de la | emisión del pres   | ente documento, |  |
| la cancelación del mismo y la generación de un nuevo comprobante.                                                                                                    |             |                                                                                                    |                      |                    |            |                                                                                                    |                     |                    |                 |  |

![](_page_55_Picture_1.jpeg)

![](_page_55_Picture_2.jpeg)

![](_page_56_Picture_0.jpeg)

# Muchas Gracias por la Atención

#### Contáctenos

#### Contáctenos

#### Vías de contacto

Puedes comunicarte con la DNIT al número telefónico (021) 729 7000 en el horario de 07:30 a 12:00 hs. y de 13:00 a 16:00 hs., o escribirnos tu consulta accediendo al formulario "Contáctenos" para enviarnos su consulta, sugerencia o solicitar asistencia técnica sobre el uso del Sistema Marangatu, en el siguiente enlace:.

🖻 Envíenos aquí su consulta

#### Oficinas de la Gerencia General de Impuestos Internos

Oficina Central de Atención al Contribuyente - Asunción

Direccion General de Recaudación y Asistencia al Contribuyente

Yegros entre Eligio Ayala y Mcal. López

🖕 Tel: (021) 729 7000